# 辽宁省会计人员信息采集操作指南

1.访问地址

| 辽宁省:  |      |      | 平台<br><sup>独有限公司</sup> |     |        |              |
|-------|------|------|------------------------|-----|--------|--------------|
| 首页    | 通知公告 | 操作指南 | 咨询电话                   |     |        |              |
| ·通知公告 |      |      | Ī                      | E多> |        | 原有用户<br>设置密码 |
|       |      |      |                        |     | 请输入姓名  |              |
|       |      |      |                        |     | 请输入证件号 |              |
|       |      |      |                        |     | 请输入密码  |              |
|       |      |      |                        |     | 登 录    |              |
|       |      |      |                        |     | 立即注册   | 忘记密码         |
|       |      |      |                        |     |        |              |

进入辽宁省会计管理综合服务平台

原持有会计从业资格证人员,点击【原有用户设置密码】,登录后设置密码,并补充相应采集信息。

未进行信息采集的人员,点击【立即注册】,进入注册页面,填写个人真实信息注册。

已采集或已设置密码的用户, 输入姓名, 身份证号, 密码进行登录。

忘记密码的人员,点击【忘记密码】,验证相应的信息,重置密码。

### 2.原有用户设置密码登录

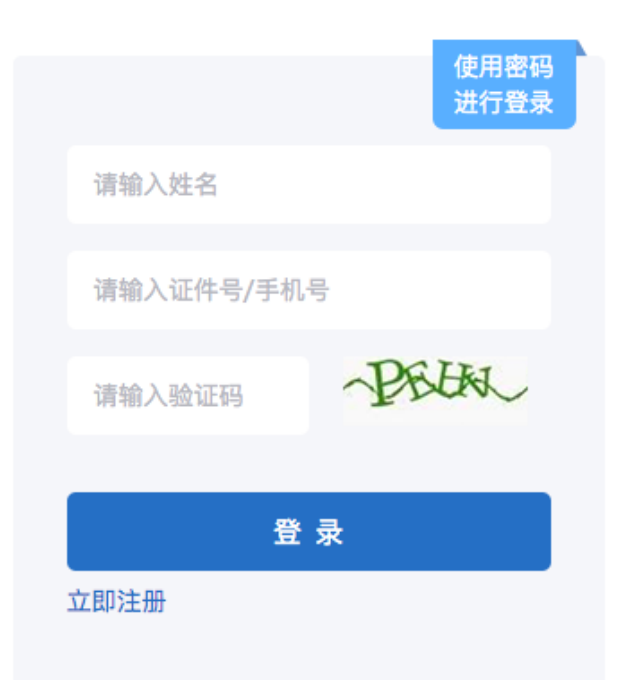

原持有会计从业资格证人员,点击【原有用户设置密码】,使用姓名,身份证号,进行登录;登录后,设置相应的登录密码即可。

## 3.新增会计人员注册

| 请输入姓名    |       |  |  |  |
|----------|-------|--|--|--|
| 请输入证件号   |       |  |  |  |
| 请输入手机号   |       |  |  |  |
| 请输入短信验证码 | 获取验证码 |  |  |  |
| 注册       |       |  |  |  |
| 已有账号,去登录 |       |  |  |  |

点击【立即注册】,进入新增会计人员信息注册流程。

填写各项信息,进行注册,注册成功后,设置登录密码;设置成功后重新登录,进入信息采集流程。

如显示证件号被占用,请联系当地会计管理部门,进行核实处理。

4.登录

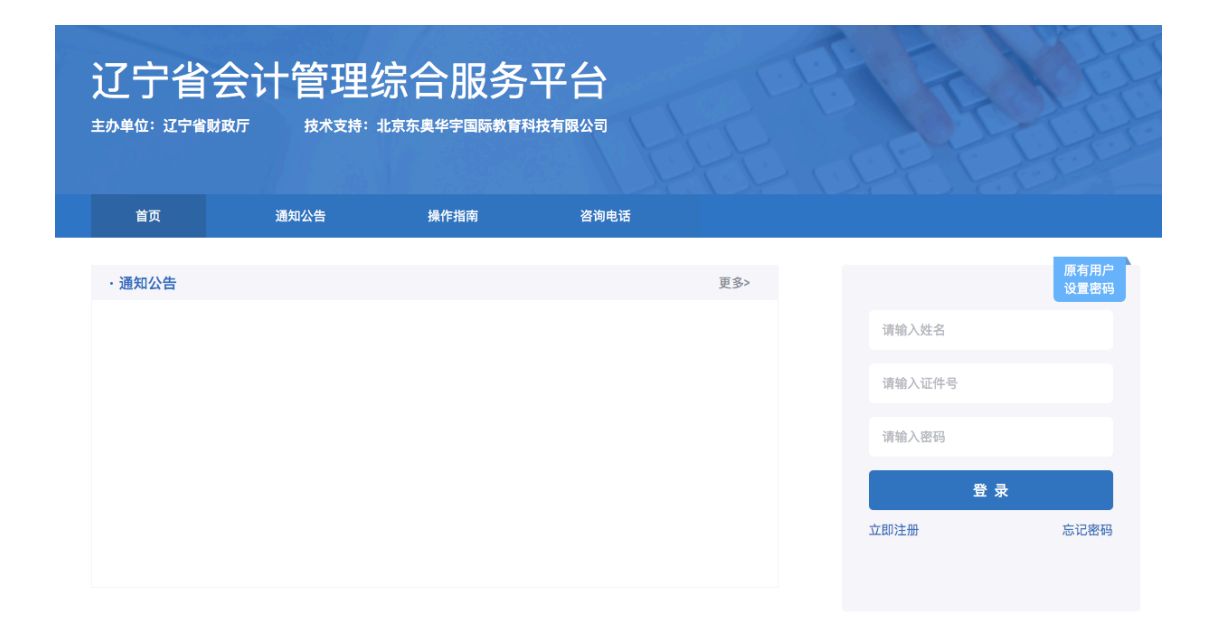

已注册的人员,输入姓名、证件号、密码,点击【登录】,进入会计人员 信息采集流程。

5.阅读须知

| 人员信息外网采集 |         |                                                     |                                                   |       |         |  |
|----------|---------|-----------------------------------------------------|---------------------------------------------------|-------|---------|--|
|          | 01 阅读须知 | >                                                   | 02 填写申报信息                                         | >     | 03 申报告知 |  |
|          |         | <b>审核条件:</b><br>办理该项业务,需<br>工作单位、户籍、                | 满足以下条件:<br>住址或学校所在地在辽宁省。                          |       |         |  |
|          |         | <b>收取材料:</b><br>1、工作证明(无工<br>2、全日制和非全日<br>3、会计专业资格证 | 工作单位,无需提供)<br>制最高学历(学位)证(如无学历,<br>1书(如无资格证书,无需提供) | 无需提供) |         |  |
|          |         |                                                     | 下一步                                               |       |         |  |

"阅读须知"页面中,写明了会计人员办理此项业务中,需要注意的事项以及需要提交的资料,确认无误以后,点击【下一步】按钮进入"个人信息"页面。

## 6.个人信息

|                                   |          | 01 阅读须知   | ~~~> | <b>02</b> # | 写申报信息                   | ~~~>  | 03 申报告知                                    |
|-----------------------------------|----------|-----------|------|-------------|-------------------------|-------|--------------------------------------------|
| ● 个人信息                            | 个人信息:    |           |      |             |                         |       |                                            |
|                                   | *申报人:    | 赵云        |      | *证件号码:      | 58 <b>P</b> 7. <b>b</b> | .1335 |                                            |
| ◎ 会计管理部门                          | *证件类型:   | 请选择证件类型   | ~    | *手机号码:      | <b>4 1 10</b> 056       |       |                                            |
| ● 学历学位                            | *民族:     | 请选择民族     | *    | *出生日期:      | 1 ·10-01                |       |                                            |
|                                   | •性别:     | 请选择性别     | ~    | *政治面貌:      | 请选择政治面貌                 | ~     | 上传                                         |
| <ul> <li>会计专业技术<br/>资格</li> </ul> | *国家(地区): | 请选择国家(地区) | ~    | *电子邮箱:      | 请输入电子邮箱                 |       | 近期1寸免冠照                                    |
| ◎ 附件上传                            |          |           |      |             |                         |       | 支持ipg、jpeg、png格式,不<br>大于100K<br>点击下截照片处理工具 |
|                                   |          |           |      |             |                         |       |                                            |
|                                   |          |           |      |             |                         |       |                                            |
|                                   |          |           |      |             |                         |       |                                            |
|                                   |          |           | 上一步  | <b>ד</b>    | 一步                      |       |                                            |

"个人信息"页面中,申报人、证件号码、手机号码,取自注册时填写的信息,申报人姓名,手机号可修改。

带"\*"的项为必填项,申报人需自主填写所有信息。

点击【上传】,上传一寸个人头像照片,支持 jpg, png 格式,图片小于 100K。

如果照片不符合规定,请"<u>点击下载照片处理工具</u>",安装后,将一寸照 片进行处理后再上传。

确认以上信息无误后,点击【下一步】,进入下一个页面。

#### 7.会计管理部门

| 01                                                   | 间读须知> [] 填写申报信息> [] 【 申报告知                          |
|------------------------------------------------------|-----------------------------------------------------|
| <ul> <li>个人信息</li> <li>会计管理</li> <li>是否有工</li> </ul> | <b>王部门:</b><br>作单位: ② 是 〇 否                         |
| <ul> <li>会计管理部门</li> <li>*单位证</li> </ul>             | <b>张号码:</b> 请输入单位证照号码 *工作单位全称: 请输入工作单位全称            |
| ● 学历学位                                               | <b>位地址:</b> 请选择 <b>&gt;</b> 请选择 <b>&gt;</b> 请输入详细地址 |
| *会计管                                                 | 理部门: 请选择会计管理部门 > *单位类型: 请选择单位类型 >                   |
| ◎ 会计专业技术<br>资格 ·现                                    | 任岗值: 请选择现任岗位 > "行政职务: 请选择行政职务 >                     |
| •单                                                   | <b>位电话:</b> 请输入单位电话 *入职时间: 请选择入职时间                  |
| ● 附件上传<br>*从事会计工                                     | <b>作时间:</b> 请选择从事会计工作时间                             |
|                                                      | 上一步                                                 |

"会计管理部门"页面,需先选择【是否有工作单位】,选择是则为上图 所示,申报人需要填写各项信息,带"\*"的项为必填项。

系统会根据申报人填写的单位地址,匹配相应的会计管理部门,申报人自 主进行选择对应的会计管理部门,如有疑问,请向会计管理部门咨询。

|                                   | 0 阅读须知 ···· > 0 項写申报信息 ···· > 0 3 申报告知 |
|-----------------------------------|----------------------------------------|
| ◎ 个人信息                            | 会计管理部门:<br>•是否有工作单位: ○ 是 ●             |
| ● 会计管理部门                          | *居住 (户籍或学校所在) 地: 请选择 v 请选择 v 请输入详细地址   |
| ● 学历学位                            | *会计管理部门: 请选择会计管理部门 >                   |
|                                   | 从事会计工作时间: 请选择从事会计工作时间                  |
| <ul> <li>会计专业技术<br/>资格</li> </ul> |                                        |
| ● 附件上传                            |                                        |
|                                   | 上一步 下一步                                |

【是否有工作单位】,选择否,则显示以上页面,申报人自主填写各项信息,带"\*"的项为必填项。

系统会根据申报人填写的单位地址,匹配相应的会计管理部门,申报人自 主进行选择对应的会计管理部门,如有疑问,请向会计管理部门咨询。

确认以上信息无误后,点击【下一步】按钮,进入下一个页面。

#### 8.学历信息

|              | 01 <sub>Øğ</sub> | ∞…>     | 02 | 填写申报信息 | ····> 03 = | 报告知 |
|--------------|------------------|---------|----|--------|------------|-----|
| 个人信息         | 全日制学历            | 信息:     |    |        |            |     |
|              | *最高学历:           | 请选择最高学历 | ~  | *最高学位: | 请选择最高学位 🗸  |     |
| 会计管理部门       | •所学专业:           | 请选择所学专业 | ~  | 毕业院校:  | 请输入学校名称    |     |
| 学历学位         | 毕业时间:            | 请选择毕业时间 |    | 毕业证编号: | 请输入毕业证编号   |     |
|              | 非全日制学            | 历信息:    |    |        |            |     |
| 会计专业技术<br>资格 | 最高学历:            | 请选择最高学历 | *  | 最高学位:  | 请选择最高学位 🗸  |     |
|              | 所学专业:            | 请选择所学专业 | ~  | 毕业院校:  | 请输入学校名称    |     |
| 附件上传         | 毕业时间:            | 请选择毕业时间 |    | 毕业证编号: | 请输入毕业证编号   |     |
|              |                  |         |    |        |            |     |

"学历信息"页面,全日制学历信息为必填信息,如有非全日学历,申报 人需自主完善相应信息。确认以上信息无误后,点击【下一步】按钮,进入下 一个页面。

#### 9.专业技术资格

| 个人信息         | 会计专业技术资格:    |               |   |              |                 |
|--------------|--------------|---------------|---|--------------|-----------------|
|              | *最高专业技术资格级别: | 请选择最高专业技术资格级别 | ~ | *最高专业技术资格类型: | 请选择最高专业技术资格类型 🗸 |
| 会计管理部门       | *最高取得方式:     | 请选择最高取得方式     | ~ | 最高取得时间:      | 请选择最高取得时间       |
| 学历学位         | 证书编号:        | 请输入证书编号       |   |              |                 |
|              | *会计技术职务:     | 请选择会计技术职务     | ~ | 会计职务聘任时间:    | 请选择会计职务聘任时间     |
| 会计专业技术<br>资格 | *珠算等级:       | 请选择珠算等级       | ~ | *珠算证号:       | 请输入珠算证号         |
|              | 注册会计师:       | 否             | ~ |              |                 |
| 附件上传         | 注册税务师:       | 否             | ~ |              |                 |
|              | 资产评估师:       | 否             | ~ |              |                 |

"专业技术资格"页面,如果专业技术资格为"无",则不需要填写专业 技术资格类型、取得方式、取得时间、证书编号。如果有,则需要填写完整。

会计技术职务为"无",无需填写会计职务聘任时间;如果有,则需要填写。珠算等级若为"无",无需填写珠算证号;如果有,则需要填写。

完善各项信息后,确认无误后,点击【下一步】按钮,进入下一个页面。

#### 10.附件上传

|                                   | 01 阅读须知 ····> 02 填写申报信息 ····> 03 申报告知                                              |
|-----------------------------------|------------------------------------------------------------------------------------|
|                                   | 温馨提示:<br>1、请根据实际情况,上传正确的附件(附件大小:小于5M;附件类型:JPG、JPEG、PNG)<br>2、若申办人有学历和学位两证时,合在一起上传。 |
| ◎ 个人信息                            | 附件上传:                                                                              |
|                                   | 1.有效身份证件正面照片_(管看示例)                                                                |
| 会计管理部门                            | 2.有效身份证件反面照片_(查看示例)                                                                |
| ◎ 学历学位                            | 3.会计专业技术人员基本信息(点击打印专业技术人员基本信息)                                                     |
|                                   | 4.全日制最高学历(学位)证书                                                                    |
| <ul> <li>会计专业技术<br/>资格</li> </ul> | 5.非全日制最高学历(学位)证书                                                                   |
|                                   | 6.从事会计工作的工作单位证明 <u>(工作单位证明模版下版)</u> 上传                                             |
| ● 附件上传                            | 7.单位营业执照照片                                                                         |
|                                   | 8.会计专业技术资格证书_(宣看示例)                                                                |
|                                   | 须阅读并同意《关于本人信息真实准确承诺函》                                                              |
|                                   | 上一步 機交                                                                             |

"附件上传"页面,会根据申报人在之前几个页面填写的信息,展示需要 上传的附件。

上传的附件需保证证件的照片摆放位置居中,照片清晰,文字清晰可见。 上传的附件,支持 ipg, png 格式。

有工作单位的采集人员打印个人基本信息表后,需在右下角签名,并单位 盖章。

无工作单位的采集人员打印个人基本信息表后,只需在右下角签名即可。

点击【上传】按钮,上传附件图片。点击【模板下载】,下载相应的模板。

申报人需要勾选阅读并同意《关于本人信息真实准确承诺函》后,才可以 提交。

所有的附件资料上传完毕并确认无误后,点击【提交】按钮。

#### 11.申报告知

| 人员信息外网采集 |                                                         |           |   |         |
|----------|---------------------------------------------------------|-----------|---|---------|
| 01 阅读须知  | ~~~>                                                    | 02 填写申报信息 | > | 03 申报告知 |
|          | <mark>申报进度:</mark><br>审核状态: <del>待审核</del><br>申报管理部门:沈阳 | 日市财政局     |   |         |

提交后,提示提交成功,并可查看申报进度,点击【退出】,返回至首页。 7-10个工作日后,重新登录系统,若被退回,则需修改信息,重新提交。

如审核通过,登录后,则进入人员档案模块中。

#### 12.咨询电话

在首页的导航栏,点击【咨询电话】,进入咨询电话频道页,可查看各个管理部门的电话;会计人员如有疑问可拨打电话,进行咨询。

|        | 会计管理<br><sup>数 技术支持:</sup> |      | 平台         |              |
|--------|----------------------------|------|------------|--------------|
| 首页     | 通知公告                       | 操作指南 | 咨询电话       |              |
|        |                            |      | 沈阳市        |              |
|        | 管理部门                       |      | 地址         | 咨询电话         |
|        | 沈阳市财政局本级                   |      | 沈河区北一经街78号 | 024-22704418 |
|        | 和平区财政局                     |      | 和平区十一纬路76号 | 024-22861002 |
| 沈河区财政局 |                            |      | 沈河区盛京路25号  | 024-24843631 |
|        | 大东区财政局                     |      | 大东区津桥路20号  | 024-88539860 |